# YOKOGAWA Electric Corporation UT/UP/UM Series

# **PC Link Driver**

V1.4.3.0 or higher

Supported version TOP Design Studio

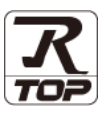

# CONTENTS

We want to thank our customers who use the Touch Operation Panel.

### **1.** System configuration

#### Page 2

Describes the devices required for connection, the setting of each device, cables, and configurable systems.

#### 2. External device selection Page 3

Select a TOP model and an external device.

## **3.** TOP communication setting Page 4

Describes how to set the TOP communication.

#### 4. External device setting Page 9

Describes how to set up communication for external devices.

### 5. Cable table

#### Page 11

Describes the cable specifications required for connection.

#### 6. Supported addresses

#### Page 14

Refer to this section to check the addresses which can communicate with an external device.

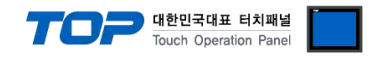

# 1. System configuration

The system configuration of TOP and "YOKOGAWA Electric Corporation – UT/UP/UM Series Computer Link" is as follows.

| Series                               | СРИ                                                                                                    | Link I/F                            | Communication<br>method | System setting                                                                                   | Cable                     |
|--------------------------------------|----------------------------------------------------------------------------------------------------|-------------------------------------|-------------------------|--------------------------------------------------------------------------------------------------|---------------------------|
| Temperature<br>Controllers           | UT130<br>UT150<br>UT152<br>UT155<br>UP150                                                                                                    | Terminal Block<br>on the controller | RS-485<br>(2 wire)      | <u>3. TOP communication</u><br><u>setting</u><br><u>4.1. External device</u><br><u>setting 1</u> | 5.1. Cable table 1        |
| Digital<br>Indicating<br>Controllers | UT 321<br>UT 351<br>UT 420<br>UT 450<br>UT 520<br>UT 551<br>UT 750<br>US 1000<br>UP 351<br>UP 550<br>UP 750<br>UM 331<br>UM 351<br>UD 310<br>UD 320<br>UD 351 | Terminal Block<br>on the controller | RS-485<br>(2 wire)      | 3. TOP communication<br>setting<br>4.1. External device<br>setting 1                             | <u>5.2. Cable table 2</u> |
| UT2000                               | UT2400<br>UT2800                                                                                                    | Terminal Block<br>on the controller | RS-422<br>(4 wire)      | 3. TOP communication<br>setting<br>4.2. External device                                          | 5.3. Cable table 3        |
|                                      |                                                                                                    |                                     |                         | setting 2                                                                                        |                           |

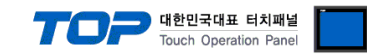

# 2. External device selection

■ Select a TOP model and a port, and then select an external device.

| PLC select [C                                                                                                    | OM1]                                                                                                    |                                                                                                    |                 |          |               |
|----------------------------------------------------------------------------------------------------|----------------------------------------------------------------------------------------------------|----------------------------------------------------------------------------------------------------|-----------------|----------|---------------|
| Filter : [All]                                                                                                    |                                                                                                    |                                                                                                    | $\sim$          | Search : |               |
|                                                                                                    |                                                                                                    |                                                                                                    |                 | ۲        | Model OVendor |
| Vendor                                                                                                    |                                                                                                    | Model                                                                                                    |                 |          |               |
| YASKAWA Electric Cor                                                                                                    | poration                                                                                                    | ^ 🌮                                                                                                    | FA-M3 Series    |          |               |
| YOKOGAWA Electric C                                                                                                    | orporation                                                                                                    | - 80                                                                                                    | UT/UP/UM Series |          |               |
| Schneider Electric Indu                                                                                                    | ustries                                                                                                    |                                                                                                    |                 |          |               |
| KDT Systems                                                                                                    |                                                                                                    |                                                                                                    |                 |          |               |
| RS Automation                                                                                                    |                                                                                                    |                                                                                                    |                 |          |               |
| HITACHI IES                                                                                                    |                                                                                                    |                                                                                                    |                 |          |               |
| FATEK Automation Co                                                                                                    | poration                                                                                                    |                                                                                                    |                 |          |               |
| DELTA Electronics                                                                                                    |                                                                                                    |                                                                                                    |                 |          |               |
| KOYO Electronic Indus                                                                                                    | tries                                                                                                    |                                                                                                    |                 |          |               |
| VIGOR Electric Corpor                                                                                                    | ation                                                                                                    |                                                                                                    |                 |          |               |
| COMFILE TECHNOLOG                                                                                                    | Y Inc.                                                                                                    |                                                                                                    |                 |          |               |
| DST ROBOT                                                                                                    |                                                                                                    |                                                                                                    |                 |          |               |
| RéCost                                                                                                    |                                                                                                    |                                                                                                    |                 |          |               |
| DACHEC                                                                                                    |                                                                                                    |                                                                                                    |                 |          |               |
| IS MECAPION                                                                                                    |                                                                                                    |                                                                                                    |                 |          |               |
| PLC Setting[ UT/                                                                                                    | UP/UM Seri                                                                                                    | es ]                                                                                                    |                 |          | •             |
| Alias Name                                                                                                    | e: PLC1                                                                                                    |                                                                                                    |                 |          |               |
| Interface                                                                                                    | 2 : Computer Li                                                                                                    | ink                                                                                                    | ~               | (        |               |
| Line to co                                                                                                    |                                                                                                    |                                                                                                    | ~               |          | Comm Manual   |
| Protoco<br>String Save Mode                                                                                                    | First LH HL                                                                                                    | Cha                                                                                                    | ange            |          |               |
| Protoco<br>String Save Mode                                                                                                    | e : First LH HL                                                                                                    | Cha                                                                                                    | ange            |          |               |
| String Save Mode                                                                                                    | E : First LH HL                                                                                                    | Cha                                                                                                    | ange            |          |               |
| String Save Mode                                                                                                    | E: First LH HL                                                                                                    | Cha                                                                                                    | (Second)        |          |               |
| String Save Mode                                                                                                    | AND Condition                                                                                                    | 5                                                                                                    | (Second)        |          | Edit          |
| Protoco<br>String Save Mode<br>Use Redundar<br>Operate Condition :<br>Change Condition :                                                                                        | First LH HL  Cy  TimeOut  Condition                                                                                                    | 5                                                                                                    | (Second)        |          | Edit          |
| Protoco String Save Mode Use Redundar Operate Condition : Change Condition : Primary Option Timeout                                                                             | i First LH HL  i First LH HL  i Cy  i TimeOut  Condition  200                                                                                                    | Cha<br>5                                                                                                    | (Second)        |          | Edit          |
| Virotece String Save Mode Use Redundar Operate Condition : Change Condition : Primary Option Timeout Seed Wait                                                                  | First LH HL  Cy  TimeOut  Condition  300  Condition                                                                                                    | Cha<br>5<br>msec                                                                                                    | (Second)        |          | Edit          |
| String Save Mode     String Save Mode     Use Redundar     Operate Condition :     Change Condition :     Primary Option     Timeout     Send Wait     Data::                   | First LH HL  CY  TimeOut  Condition  300  Condition  Condition  Co | Charles Charles Charle | (Second)        |          | Edit          |
| String Save Mode     String Save Mode     Use Redundar     Operate Condition :     Change Condition :     Primary Option     Timeout     Send Wait     Retry                    | FPC LINK     First LH HL     Cy     AND     Condition     300     5     5                                                                                                    | Cha<br>5<br>\$ msec<br>\$ msec<br>\$                                                                                                    | (Second)        |          | Edit          |
| Protoco String Save Mode Use Redundar Operate Condition : Change Condition : Primary Option Timeout Send Wait Retry Station Number                                              | 1: PC LINK           2: First LH HL           KCY           AND           TimeOut           Condition           300           5           1           1                                                                                                    | Cha<br>5<br>msec<br>• msec<br>• msec                                                                                                    | (Second)        |          | Edit          |
| String Save Mode     String Save Mode     Use Redundar     Operate Condition :     Change Condition :     Primary Option     Timeout     Send Wait     Retry     Station Number | 1: PC LINK           2: First LH HL           KCY           AND           TimeOut           Condition           300           5           1           5           1                                                                                                    | Cha<br>5<br>msec<br>• msec<br>• msec                                                                                                    | (Second)        |          | Edit          |
| String Save Mode     String Save Mode     Use Redundar     Operate Condition :     Change Condition :     Imeout     Send Wait     Retry     Station Number                     | 1: PC LINK           2: First LH HL           KCY           AND           TimeOut           Condition           300           5           1           2                                                                                                    | Charles S S S S S S S S S S S S S S S S S S S                                                                                                    | (Second)        |          | Edit          |
| String Save Mode     String Save Mode     Operate Condition :     Operate Condition :     Change Condition :     Timeout     Send Wait     Retry     Station Number             | 1:         PC LINK           2:         First LH HL           KCY         AND           AND         ✓           TimeOut         Condition           300         0           5         0           1         0           1         0                                                                                                    | Charles Solution (Charles Solution)<br>5 msec<br>• msec<br>• msec<br>•                                                                                                    | (Second)        |          | Edit          |
| String Save Mode     String Save Mode     Operate Condition :     Operate Condition :     Primary Option     Timeout     Send Wait     Retry     Station Number                 | Image: First LH HL       E: First LH HL       KCY       AND       TimeOut       Condition       300       0       1       1                                                                                                    | Che<br>5<br>msec<br>• msec<br>•                                                                                                    | (Second)        |          | Edit          |
| Violace String Save Mode Use Redundar Operate Condition : Change Condition : Primary Option Timeout Send Wait Retry Station Number                                              | FirstLHHL<br>FirstLHHL<br>KCY<br>AND ✓<br>TimeOut<br>0 1<br>5 1<br>1 5                                                                                                    | Che<br>5<br>msec<br>• msec<br>•                                                                                                    | (Second)        |          | Edit          |

| Sett            | ings   | Contents                                                                                                    |               |         |  |  |
|-----------------|--------|----------------------------------------------------------------------------------------------------|---------------|---------|--|--|
| TOP             | Model  | Check the TOP display and process to select the touch model.                                                                                                    |               |         |  |  |
| External device | Vendor | Select the vendor of the external device to be connected to TOP.         Select "YOKOGAWA Electric Corporation".         Select an external device to connect to TOP. |               |         |  |  |
|                 | PLC    |                                                                                                    |               |         |  |  |
|                 |        | Model                                                                                                    | Protocol      |         |  |  |
|                 |        | UT/UP/UM Series                                                                                                    | Computer Link | PC Link |  |  |
|                 |        | Please check the system configuration in Chapter 1 to see if the external device you want to connect is a model whose system can be configured.                       |               |         |  |  |

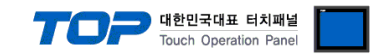

# 3. TOP communication setting

The communication can be set in TOP Design Studio or TOP main menu. The communication should be set in the same way as that of the external device.

#### 3.1 Communication setting in TOP Design Studio

#### (1) Communication interface setting

- [Project > Project properties > TOP settings] → [Project option > Check "Use HMI settings" > Edit > Serial ]
  - Set the TOP communication interface in TOP Design Studio.

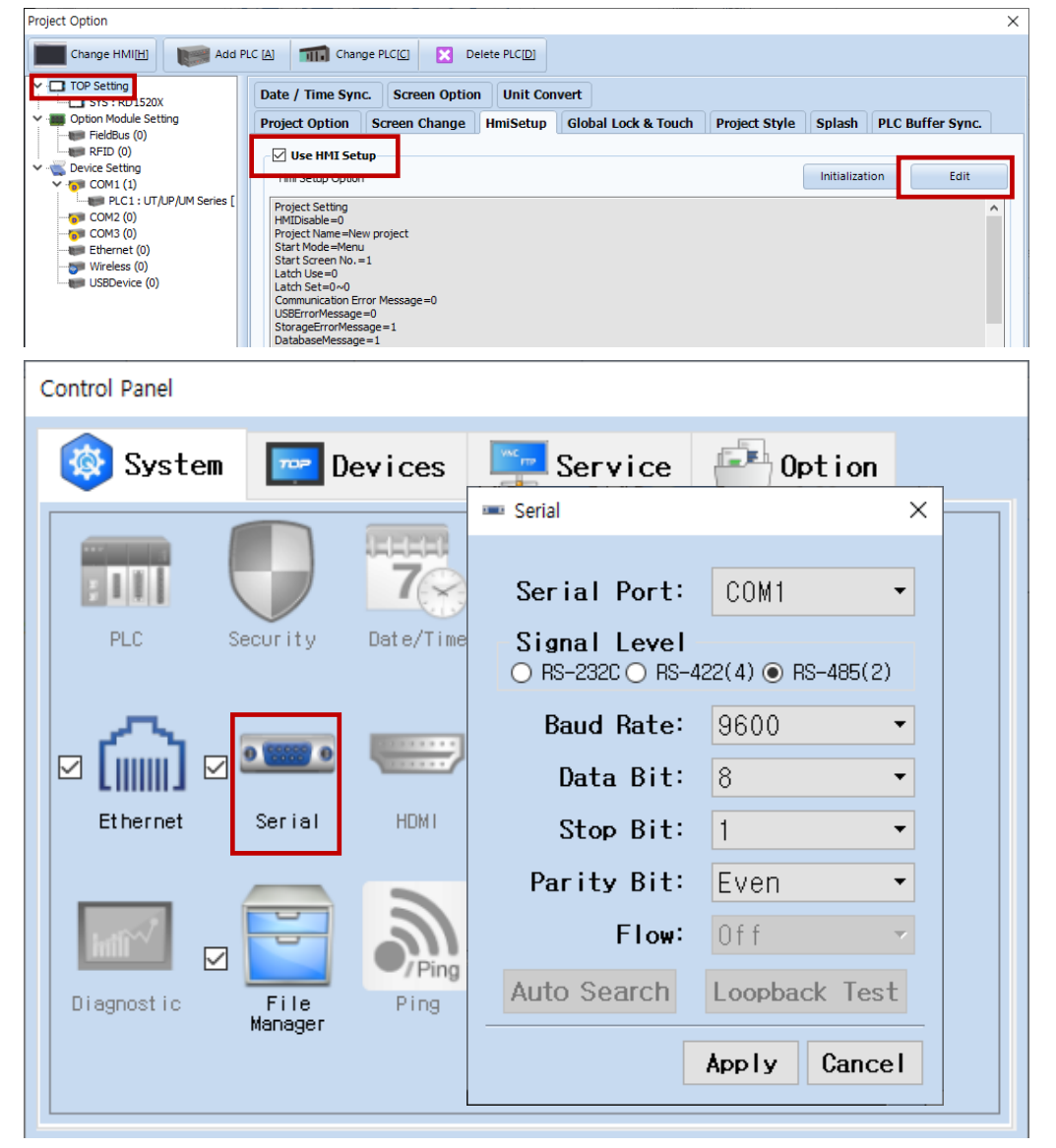

| Items               | ТОР    | External device | Remarks |
|---------------------|--------|-----------------|---------|
| Signal Level (port) | RS-422 | RS-485          |         |
|                     | RS-485 | RS-422 (UT2000) |         |
| Baud Rate           | 9600   |                 |         |
| Data Bit            | 8      |                 |         |
| Stop Bit            | 1      |                 |         |
| Parity Bit          | Even   |                 |         |

\* The above settings are examples recommended by the company.

| Items        | Description                                                                                     |
|--------------|-------------------------------------------------------------------------------------------------|
| Signal Level | Select the serial communication method between the TOP and an external device.                  |
| Baud Rate    | Select the serial communication speed between the TOP and an external device.                   |
| Data Bit     | Select the serial communication data bit between the TOP and an external device.                |
| Stop Bit     | Select the serial communication stop bit between the TOP and an external device.                |
| Parity Bit   | Select the serial communication parity bit check method between the TOP and an external device. |

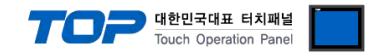

#### (2) Communication option setting

- [ Project > Project properties > PLC setting > COM > "PLC1 : UT/UP/UM Series"]
  - Set the options of the communication driver of UT/UP/UM Series Computer Link in TOP Design Studio.

| Project Option                                                                                                    |                                                                                                    |                                                                                                    |               |       |      |       | ×         |
|----------------------------------------------------------------------------------------------------|----------------------------------------------------------------------------------------------------|----------------------------------------------------------------------------------------------------|---------------|-------|------|-------|-----------|
| Change HMI[H] Add PLC [A                                                                                                    | A] TTT Change PL                                                                                                    | .c.(2) 🔀                                                                                                    | Delete PLC[D] |       |      |       |           |
| Project Option  Change HMI[H] Add PLC [A  Change HMI[H]  SYS : RD IS20X  Option Module Setting  FieldBus (0)  FieldBus (0)  COM1 (1)  COM2 (0)  COM3 (0)  Ethernet (0)  USBDevice (0) | A) Change PL<br>PLC Setting[ UT/UP<br>Alias Name :<br>Interface :<br>Protocol :<br>String Save Mode :<br>Use Redundancy<br>Operate Condition : AN<br>Change Condition : AN<br>Change Condition : C<br>Primary Option<br>Timeout<br>Send Wait<br>Retry<br>Station Number | CCC     X       /UM Series       PLC1       Computer Link       PC Link       First LH HL       /       D       TimeOut       Condition       300       5       1       1 | Delete PLC[D] | cond) | Edit | Co    | mm Manual |
|                                                                                                    |                                                                                                    |                                                                                                    |               |       |      |       |           |
| < >>                                                                                                    |                                                                                                    |                                                                                                    |               |       |      | Apply | Close     |

| Items          | Settings                                                                        | Remarks               |
|----------------|---------------------------------------------------------------------------------|-----------------------|
| Interface      | Select "Computer Link".                                                         | Refer to "2. External |
| Protocol       | Select "PC Link".                                                               | device selection".    |
| TimeOut (ms)   | Set the time for the TOP to wait for a response from an external device.        |                       |
| SendWait (ms)  | Set the waiting time between TOP's receiving a response from an external device |                       |
|                | and sending the next command request.                                           |                       |
| Station Number | Enter the prefix of an external device.                                         |                       |

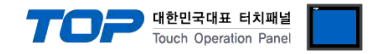

#### 3.2. Communication setting in TOP

\* This is a setting method when "Use HMI Setup" in the setting items in "3.1 TOP Design Studio" is not checked.

■ Touch the top of the TOP screen and drag it down. Touch "EXIT" in the pop-up window to go to the main screen.

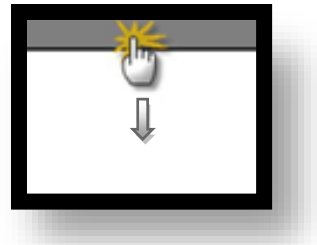

#### (1) Communication interface setting

■ [ Main screen > Control panel > Serial ]

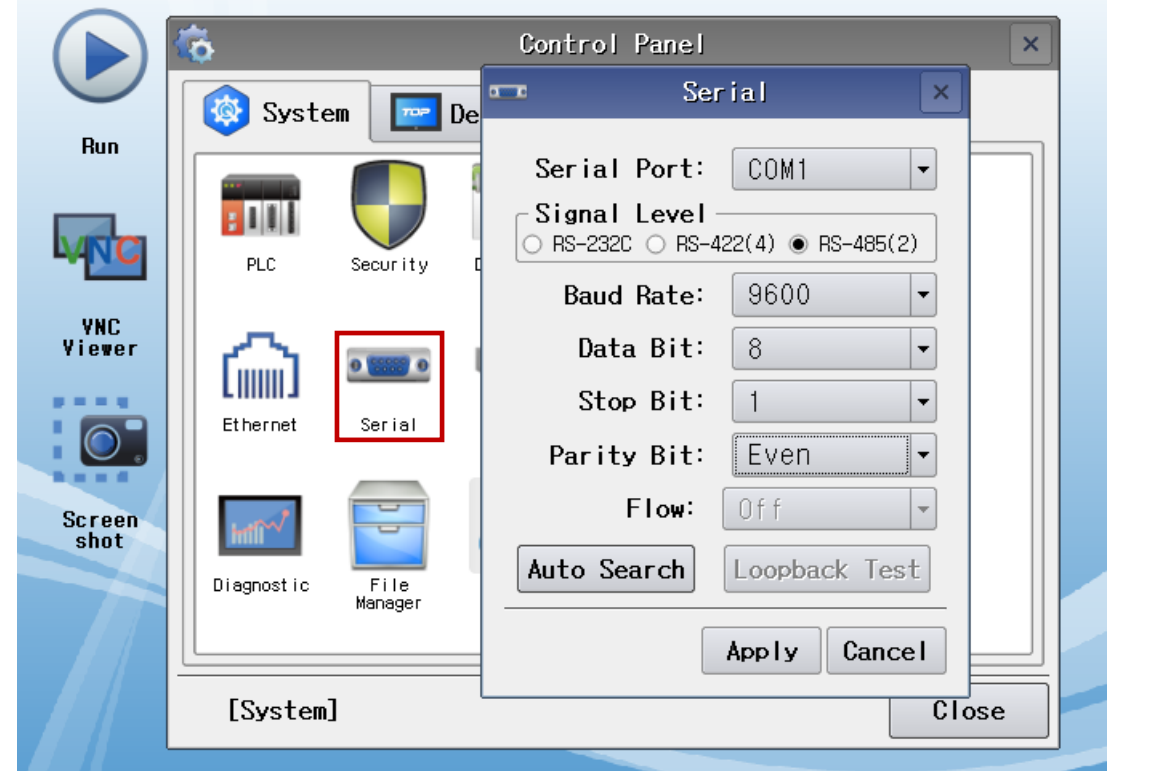

| Items               | ТОР    | External device | Remarks |
|---------------------|--------|-----------------|---------|
| Signal Level (port) | RS-422 | RS-485          |         |
|                     | RS-485 | RS-422 (UT2000) |         |
| Baud Rate           | 9600   |                 |         |
| Data Bit            | 8      |                 |         |
| Stop Bit            | 1      |                 |         |
| Parity Bit          | Even   |                 |         |

\* The above settings are setting examples recommended by the company.

| Items        | Description                                                                                     |
|--------------|-------------------------------------------------------------------------------------------------|
| Signal Level | Select the serial communication method between the TOP and an external device.                  |
| Baud Rate    | Select the serial communication speed between the TOP and an external device.                   |
| Data Bit     | Select the serial communication data bit between the TOP and an external device.                |
| Stop Bit     | Select the serial communication stop bit between the TOP and an external device.                |
| Parity Bit   | Select the serial communication parity bit check method between the TOP and an external device. |

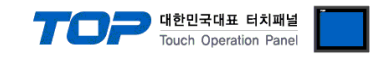

#### (2) Communication option setting

■ [Main screen > Control panel > PLC ]

|                | <b>Ö</b>     |                       | PI C                                            |                   |
|----------------|--------------|-----------------------|-------------------------------------------------|-------------------|
|                | 🔯 Syste      | Driver(COM1)          | PLC1(UT/UP/UM Series) -                         |                   |
| Run            |              | Interface             | Computer Link 💌                                 |                   |
|                |              | Protocol              | PC Link 🔻                                       |                   |
|                | PLC          | Timeout               | 300 🗭 msec                                      |                   |
| YNC            |              | Send Wait             | 0 🖨 msec                                        |                   |
| viewer         | 600          | Retry                 | 5                                               |                   |
|                | Ethernet     | Station N             |                                                 |                   |
|                |              |                       |                                                 |                   |
| Screen<br>shot | intive       |                       |                                                 |                   |
|                | Diagnostic   |                       |                                                 |                   |
|                |              |                       |                                                 |                   |
|                | [System      | Diagnostic            | And                                             | ly Cancel         |
| /// L          | Laystein     |                       |                                                 | Cancer            |
| Items          | Settings     |                       |                                                 | Remarks           |
| Interface      | Select "Com  | puter Link".          |                                                 | Refer to "2. Exte |
| Protocol       | Select "PC L | ink".                 |                                                 | device selection  |
| TimeOut (ms)   | Set the time | e for the TOP to wait | t for a response from an external device.       |                   |
| SendWait (ms)  | Set the wait | ing time between To   | OP's receiving a response from an external devi | ce                |

and sending the next command request.

Enter the prefix of an external device.

Station Number

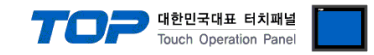

#### **3.3 Communication diagnostics**

■ Check the interface setting status between the TOP and an external device.

- Touch the top of the TOP screen and drag it down. Touch "EXIT" in the pop-up window to go to the main screen.
- Check if the COM port settings you want to use in [Control Panel > Serial] are the same as those of the external device.
- Diagnosis of whether the port communication is normal or not
- Touch "Communication diagnostics" in [Control Panel > PLC ].
- The Diagnostics dialog box pops up on the screen and determines the diagnostic status.

| ОК             | Communication setting normal                                                                             |
|----------------|----------------------------------------------------------------------------------------------------|
| Time Out Error | Communication setting abnormal                                                                           |
|                | - Check the cable, TOP, and external device setting status. (Reference: Communication diagnostics sheet) |

#### ■ Communication diagnostics sheet

- If there is a problem with the communication connection with an external terminal, please check the settings in the sheet below.

| Items           | Contents                              |                 | Ch | eck | Remarks                               |
|-----------------|---------------------------------------|-----------------|----|-----|---------------------------------------|
| System          | How to connect the sy                 | stem            | OK | NG  | 1 System configuration                |
| configuration   | Connection cable name                 | 9               | OK | NG  | 1. System configuration               |
| ТОР             | Version information                   |                 | OK | NG  |                                       |
|                 | Port in use                           |                 | OK | NG  |                                       |
|                 | Driver name                           |                 | OK | NG  |                                       |
|                 | Other detailed settings               |                 | OK | NG  |                                       |
|                 | Relative prefix                       | Project setting | OK | NG  |                                       |
|                 |                                       | Communication   | OK | NC  | 2. External device selection          |
|                 |                                       | diagnostics     | ÜK | NG  | 3. Communication setting              |
|                 | Serial Parameter                      | Transmission    |    | NC  |                                       |
|                 |                                       | Speed           | ÜK | NG  |                                       |
|                 |                                       | Data Bit        | ОК | NG  |                                       |
|                 |                                       | Stop Bit        | OK | NG  |                                       |
|                 |                                       | Parity Bit      | OK | NG  |                                       |
| External device | CPU name                              |                 | OK | NG  |                                       |
|                 | Communication port name (module name) |                 | OK | NG  |                                       |
|                 | Protocol (mode)                       |                 | OK | NG  |                                       |
|                 | Setup Prefix                          |                 | OK | NG  |                                       |
|                 | Other detailed settings               |                 | OK | NG  | 4. External device setting            |
|                 | Serial Parameter                      | Transmission    | OK | NC  | 4. External device setting            |
|                 |                                       | Speed           | ÜK | NG  |                                       |
|                 |                                       | Data Bit        | ОК | NG  |                                       |
|                 |                                       | Stop Bit        | OK | NG  |                                       |
|                 |                                       | Parity Bit      | OK | NG  |                                       |
|                 | Check address range                   |                 |    |     | 6. Supported addresses                |
|                 |                                       |                 | OK | NG  | (For details, please refer to the PLC |
|                 |                                       |                 |    |     | vendor's manual.)                     |

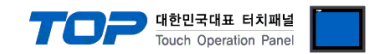

# 4. External device setting

#### 4.1 External device setting 1 (Temperature Controllers UT100 Series, Digital Indication Controllers)

Use the keys on the front of the controller to set as follows.

For more detailed setting methods than described in this example, refer to the controller's user manual.

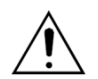

Do not set the same station number between devices on the same unit network.

**Step 1.** In the [Operating Display] status, press the (SET/ENT) key for more than 3 seconds to move to [Operating Parameter Setting Display] screen.

Step 2. Operate (SET/ENT)key to move to [LOC] screen and to set "-1".

**Step 3.** Operate (SET/ENT)key to move to [Setup Parameter Setting Display] screen, and then use the (UP/DOWN, SET/ENT) keys to substitute the settings below.

| Items | Settings | Settings                | Remarks |
|-------|----------|-------------------------|---------|
| PSL   | 0        | PC-link communication   | Fixed   |
| Adr   | 1        | Station Number          |         |
| bPS   | 9.6      | Baud rate : 9600 [BPS]  |         |
| Prl   | Evn      | Parity bit : Even [BIT] |         |
| StP   | 1        | Stop bit : 1 [BIT]      |         |
| dLn   | 8        | Data bit : 8 [BIT]      |         |

Step 4. Press the (SET/ENT) key for more than 3 seconds to change to [Operating Display] screen.

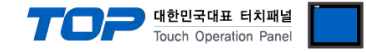

#### 4.2 External device setting 1 (UT2000 Series)

Set the communication with the dip switch on the controller.

For more detailed setting methods than described in this example, refer to the controller's user manual.

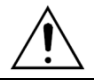

Do not set the same station number between devices on the same unit network.

Step 1. Turn the Protocol Selection Switch "ON" (PC-link communication).

Step 2. Set the Communication Mode Selection Switch to "2" (9600 / 8 / 1 /even).

Step 3. Set the Station No. Switch to "1" (Station No. 1).

Step 4. Reset the power of the product.

X When the settings are the same as in the above example, set the serial communication parameters of TOP as follows.

| Items                  | ТОР      | UT2000   |
|------------------------|----------|----------|
| Communication speed    | 9600 bps | 9600 bps |
| Data Bit               | 8 bit    | 8 bit    |
| Stop Bit               | 1 bit    | 1 bit    |
| Parity Bit             | Even     | Even     |
| Station number         |          | 1        |
| (communication option) |          | Ι        |

(Remark) Communication Mode Selection Switch setting table

| Curitala mumban | Douise his | Communication |  |  |
|-----------------|------------|---------------|--|--|
| Switch number   | Parity bit | speed         |  |  |
| 0               | None.      |               |  |  |
| 1               | Odd        | 9600 bps      |  |  |
| 2               | Even       |               |  |  |
| 3               | None.      |               |  |  |
| 4               | Odd        | 4800 bps      |  |  |
| 5               | Even       |               |  |  |
| 6               | None.      |               |  |  |
| 7               | Odd        | 2400 bps      |  |  |
| 8               | Even       |               |  |  |
| 9               | None.      |               |  |  |
| А               | Odd        | 1200 bps      |  |  |
| В               | Even       |               |  |  |
| С               | None.      |               |  |  |
| D               | Odd        | 600 bps       |  |  |
| E               | Even       |               |  |  |
|                 |            |               |  |  |

(Data length: 8 bit / Stop bit: 1 bit)

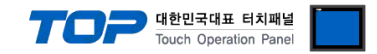

# 5. Cable table

This chapter introduces a cable diagram for normal communication between the TOP and the corresponding device. (The cable diagram described in this chapter may differ from the recommendations of "YOKOGAWA Electric Corporation".)

#### 5.1 Cable table 1 (Temperature Controllers)

#### ■ **RS-485** (1:1 connection)

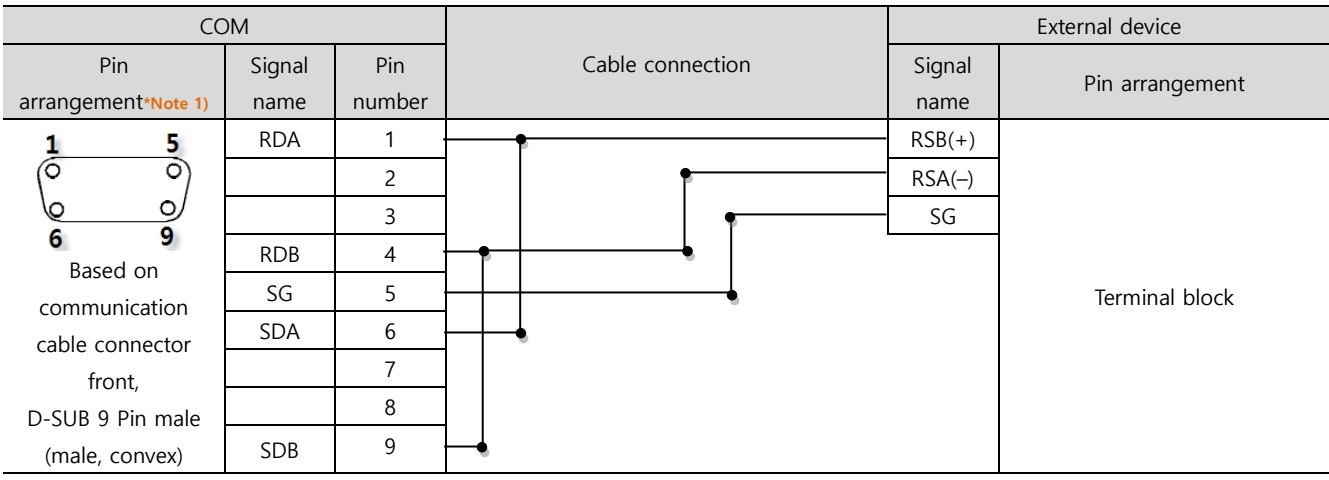

\*Note 1) The pin arrangement is seen from the connecting side of the cable connector.

#### ■ **RS-485** (1:1 connection)

| СОМ                         |        |                  |        | External device  |
|-----------------------------|--------|------------------|--------|------------------|
| Din arrangementations 1)    | Signal | Cable connection | Signal | Din arrangement  |
|                             | name   |                  | name   | Fill allangement |
|                             | +      |                  | RSB(+) |                  |
|                             | -      |                  | RSA(–) |                  |
| 0                           | SG     |                  | SG     |                  |
| SG<br>9<br>9<br>1<br>+<br>0 |        |                  |        | Terminal block   |

\*Note 1) The pin arrangement is seen from the connecting side of the cable connector.

#### ■ RS-485 1:N connection – Refer to 1:1 connection to connect in the following way.

| TOP         | Cable connection and signal direction | External device | Cable connection and signal | External device |
|-------------|---------------------------------------|-----------------|-----------------------------|-----------------|
| Signal name | Cable connection and signal direction | Signal name     | direction                   | Signal name     |
| RDA         | •                                     | RSB(+)          |                             | RSB(+)          |
| RDB         | • • •                                 | RSA(–)          |                             | RSA(–)          |
| SDA         |                                       | SG              |                             | SG              |
| SDB         | •                                     |                 |                             |                 |
| SG          |                                       |                 |                             |                 |

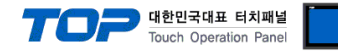

#### 5.2 Cable table 2 (Digital Indicating Controllers)

#### ■ **RS-485** (1:1 connection)

| CC                           | M      |        |                     |        | External device |  |
|------------------------------|--------|--------|---------------------|--------|-----------------|--|
| Pin                          | Signal | Pin    | Cable connection    | Signal | Din arrangement |  |
| arrangement*Note 1)          | name   | number |                     | name   | rin analigement |  |
| 1 5                          | RDA    | 1 ·    | <u>↓ </u>           | SDB(+) |                 |  |
| $\left( \circ \circ \right)$ |        | 2      | 」 │                 | SDA(-) |                 |  |
|                              |        | 3      |                     | RSB(+) |                 |  |
| Based on                     | RDB    | 4      | <u>}    </u>        | RSA(-) |                 |  |
| communication                | SG     | 5      | ]                   | SG     | Terminal block  |  |
| cable connector              | SDA    | 6      |                     |        |                 |  |
| front                        |        | 7      |                     |        |                 |  |
| D-SUB 9 Pin male             |        | 8      |                     |        |                 |  |
| (male, convex)               | SDB    | 9      | <b>├</b> ─ <b>•</b> |        |                 |  |

\*Note 1) The pin arrangement is as seen from the connecting side of the cable connection connector.

#### ■ **RS-485** (1:1 connection)

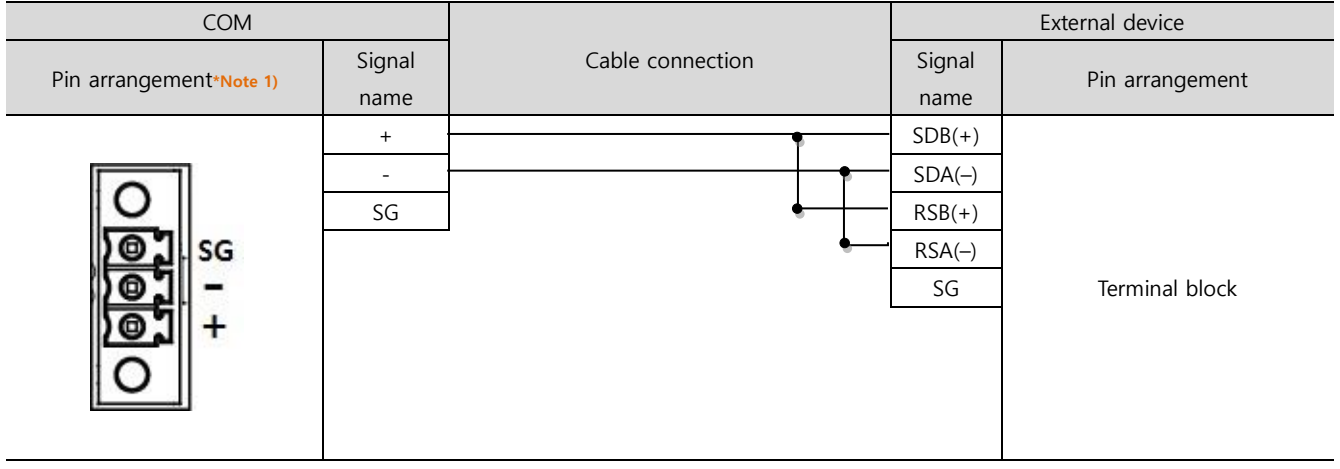

\*Note 1) The pin arrangement is seen from the connecting side of the cable connector.

#### **RS-485** 1:N connection – Refer to 1:1 connection to connect in the following way.

| TOP         | Cable connection and signal direction | External device | Cable connection and signal | External device |
|-------------|---------------------------------------|-----------------|-----------------------------|-----------------|
| Signal name |                                       | Signal name     | direction                   | Signal name     |
| RDA         |                                       | SDB(+)          | - <b>P</b>                  | SDA <b>(+)</b>  |
| RDB         |                                       | SDA()           | <u>}</u>                    | SDB <b>(-)</b>  |
| SDA         | ╞╼╎╴╶╴╵┕╌╴                            | RSB(+)          | ╞━┥│    │┕━─                | RDA <b>(+)</b>  |
| SDB         | <b>├</b> ─�                           | RSA(–)          | <u>⊢</u>                    | RDB <b>()</b>   |
| SG          |                                       | SG              |                             | SG              |

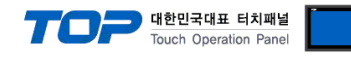

#### ■ **RS-422** (1:1 connection)

| CC                  | M      |        |                  |        | External device |  |
|---------------------|--------|--------|------------------|--------|-----------------|--|
| Pin                 | Signal | Pin    | Cable connection | Signal | Din arrangement |  |
| arrangement*Note 1) | name   | number |                  | name   | rin analgement  |  |
| 1 5                 | RDA    | 1      |                  | SDB(+) |                 |  |
| $(\circ \circ)$     |        | 2      | •                | SDA(–) |                 |  |
|                     |        | 3      | •                | RDB(+) |                 |  |
| 6 9                 | RDB    | 4      |                  | RDA(-) |                 |  |
| communication       | SG     | 5      |                  | SG     | Terminal block  |  |
| cable connector     | SDA    | 6      |                  |        |                 |  |
| front               |        | 7      |                  |        |                 |  |
| D-SUB 9 Pin male    |        | 8      |                  |        |                 |  |
| (male, convex)      | SDB    | 9      |                  |        |                 |  |

\*Note 1) The pin arrangement is as seen from the connecting side of the cable connection connector.

**RS-422** 1 : N connection - Refer to 1:1 connection to connect in the following method.

| TOP         | Cable connection and signal direction | External device | Cable connection and signal | External device |
|-------------|---------------------------------------|-----------------|-----------------------------|-----------------|
| Signal name |                                       | Signal name     | direction                   | Signal name     |
| RDA         |                                       | SDB(+)          |                             | SDB(+)          |
| RDB         |                                       | SDA(-)          |                             | SDA(-)          |
| SDA         |                                       | RDB(+)          |                             | RDB(+)          |
| SDB         |                                       | RDA(-)          |                             | RDA()           |
| SG          |                                       | SG              |                             | SG              |

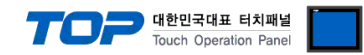

# 6. Supported addresses

The devices available in TOP are as follows:

The device range (address) may differ depending on the CPU module series/type. The TOP series supports the maximum address range used by the external device series. Please refer to each CPU module user manual and be take caution to not deviate from the address range supported by the device you want to use.

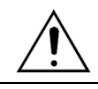

The range of available addresses differs depending on the controller model.

Refer to the detailed materials on the register area attached to the product manual for use.

| Device         | Bit address         | Word address  | Remarks          |
|----------------|---------------------|---------------|------------------|
| Internal Relay | 10001 – 17072       |               | *Note 1)         |
| Data Register  | D0001.00 - D9000.15 | D0001 – D9000 | *Note 1)*Note 2) |

\*Note 1) The address range contains write-only devices and non-usable addresses. Refer to the detailed materials on the register area attached to the product manual for use.

\*Note 2) Pay attention to the use of system memory area according to the controller model.